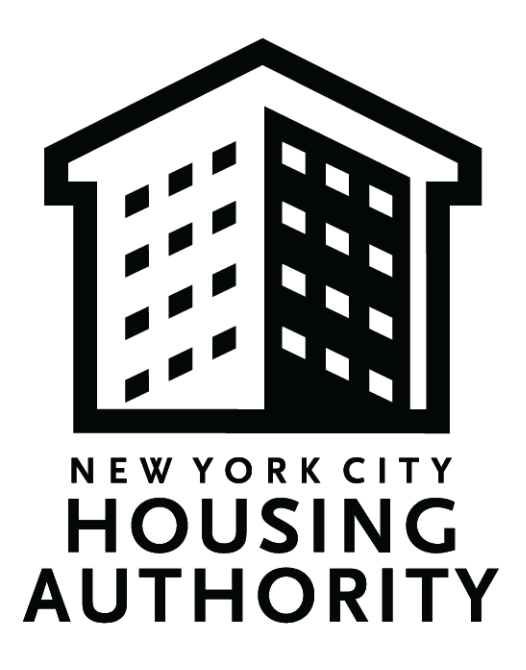

# New York City Housing Authority Section 3 REO Plan & OEO Plan Guide for eComply

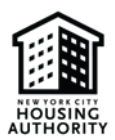

## Table of Contents

| 1 |
|---|
| 1 |
| 1 |
|   |
|   |
|   |
| - |

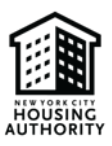

## 1. Overview

A. Purpose

The purpose of this guide is to provide steps on completing NYCHA's Section 3 REO and OEO plans.

## B. Section 3 REO & OEO Plan Background Section 3 New Rule

Section 3 is a provision of the Housing and Urban Development Act of 1968. The purpose of Section 3 is to ensure that economic opportunities, most importantly employment, generated by certain HUD financial assistance shall be directed to low- and very low-income persons, particularly those who are recipients of government assistance for housing or residents of the community in which the Federal assistance is spent.

Section 3 requires that recipients of certain HUD financial assistance provide job training and employment opportunities to low- or very low-income residents in connection with projects and activities in their neighborhoods.

Effective November 30, 2020, the new Section 3 Final Rule is designed to:

- Focus on labor hours instead of new hires;
- o Focus on sustained employment of Section 3 Workers; and
- o Emphasize priority hiring of Targeted Section 3 Workers

Section 3 is applicable to all NYCHA service contracts (including construction and work associated with Comprehensive Modernization and PACT projects).

## Section 3 Minimum Numerical Goals:

A NYCHA contractor may demonstrate compliance with Section 3 (throughout the duration of the contract) as follows:

| Section 3 Worker Designation | Percent of Labor Hours Needed                     |
|------------------------------|---------------------------------------------------|
| Section 3 Workers            | 25% (or more)                                     |
|                              | • Twenty-five (25) percent or more of the total   |
|                              | number of labor hours are worked by Section 3     |
|                              | workers                                           |
| Targeted Section 3 Workers   | 5% (or more)                                      |
|                              | • Five (5) percent or more of the total number of |
|                              | labor hours are worked by Targeted Section 3      |
|                              | workers                                           |

## 2. Completing the Section 3 REO & OEO Plan

1. After logging in to eComply, click on the *Activities* tab, then click on the *Section 3 REO and OEO Plans* tab

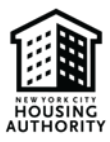

| Activities Setup            |
|-----------------------------|
| Certified Reports           |
| Manage CHRs                 |
| Manage CPRs                 |
| Fringe Benefit Statement    |
| CPR Package Management      |
| Vendor Diversity            |
| Section 3 Self Registration |
| S3BC Directory              |
| Section 3 REO and OEO Plans |
| A M/WBE Utilization Plan    |
| Section 3 OEO Summary       |

2. Select the drop-down box

| A Section 3 REC                     | ) and OEO Plans      |          |                     |                   |                 |
|-------------------------------------|----------------------|----------|---------------------|-------------------|-----------------|
| Solicitation<br>Select Solicitation |                      |          | Ÿ                   | • New Section 3 R | EO and OEO Plan |
| Solicitation #                      | Contract Description | Due Date | OEO Plan Submitted? | Submit Date       | Status          |

3. Enter the NYCHA solicitation number which you are submitting a Section 3 REO and/or OEO Plan for in the blank space below, then select the number

| A Section 3 REO and OEO Plans      |   |  |  |  |  |
|------------------------------------|---|--|--|--|--|
| Solicitation                       |   |  |  |  |  |
| Select Solicitation                |   |  |  |  |  |
|                                    | Q |  |  |  |  |
| Select Solicitation                | Ē |  |  |  |  |
| 1000005 - NYCHA UAT Solicitation 5 | - |  |  |  |  |
| 1000006 - NYCHA UAT Solicitation 6 |   |  |  |  |  |
| 1000007 - NYCHA UAT Solicitation 7 |   |  |  |  |  |
| 1000008 - NYCHA UAT Solicitation 8 |   |  |  |  |  |
| 1000009 - Contract 1000009         |   |  |  |  |  |

## 4. Select New Section 3 REO and OEO Plan

| A Section 3 REC                     | O and OEO Plans      |          |                     |                 |                  |
|-------------------------------------|----------------------|----------|---------------------|-----------------|------------------|
| Solicitation<br>Select Solicitation |                      |          | ¥                   | • New Section 3 | REO and OEO Plan |
| Solicitation #                      | Contract Description | Due Date | OEO Plan Submitted? | Submit Date     | Status           |

5. Review the Section 3 Overview and then select Start

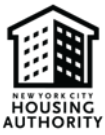

#### SECTION 3 OVERVIEW<sup>1</sup>

LABOR HOURS WILL BE TRACKED THROUGHOUT THE LIFETIME OF THE CONTRACT.

#### LABOR HOURS

The number of paid hours worked by persons on a Section 3 project or by persons employed with funds that include public housing financial assistance.

#### SECTION 3 WORKER

Any worker who currently fits or when hired within the past five years fit at least one of the following categories, as documented:

- The worker's income for the previous or annualized calendar year is below the income limit established by HUD.
- The worker is employed by a Section 3 Business Concern.
- The worker is a YouthBuild participant.

#### TARGETED SECTION 3 WORKER

A Targeted Section 3 Worker for public housing financial assistance means a Section 3 worker who is:

- A worker employed by a Section 3 Business Concern; or
- A worker who currently fits or when hired fit at least one of the following categories, as documented within the past 5 years:
  - A resident of public housing or Section-8 assisted housing;
  - A resident of other public housing projects or Section 8-assisted housing managed by the PHA that is providing the assistance; or
  - A YouthBuild participant.

#### SECTION 3 MINIMUM NUMERICAL GOALS

- Twenty-five (25) percent or more of the total number of labor hours worked by all workers employed with public housing financial assistance in the PHA's or other recipient's fiscal year are Section 3 workers.
   Section 3 Labor Hours/Total Labor Hours = 25% and
- Five (5) percent or more of the total number of labor hours worked by all workers employed with public housing financial assistance in the PHA's other recipient's fiscal year are targeted Section 3 workers. Targeted Section 3 Labor Hours/Total Labor Hours = 5%

#### SECTION 3 BUSINESS CONCERNS

A Business Concerns meeting at least one of the following criteria documented within the last six-month period:

- It is a business at least 51 percent owned and controlled by current public housing residents or residents who currently lives in Section 8-assisted housing, or;
- It is at least 51 percent owned and controlled by low- or very-low income persons, or;
- Over 75 percent of the labor hours performed for the business over the prior three-month period are performed by Section 3 workers

#### SECTION 3 EMPLOYMENT AND TRAINING PRIORITIES FOR PUBLIC HOUSING FINANCIAL ASSISTANCE (PHFA)<sup>2</sup>

Category 1: Residents of the public housing projects for which the public housing financial assistance is expended;

Category 2: Residents of other public housing projects managed by the PHA that is providing assistance or for residents of Section

8-assisted housing managed by the PHA

\* For all category 4 hires, contractor must submit a NYCHA Self-Certification: Section 3 Worker/Targeted Section 3 Worker form. Contractors shall maintain a copy of this form for auditing review purposes

#### SECTION 3 EMPLOYMENT AND TRAINING PRIORITIES FOR PERMANENT AFFORDABILITY COMMITMENT TOGETHER (PACT) PROJECTS<sup>2</sup>

Category 1: To residents of public housing or Section 8 assisted housing;

Category 2: To Section 3 workers residing within the service area or the neighborhood of the project;

Category 3: Participants in YouthBuild programs; and

Category 4: To low- and very low-income persons residing within the metropolitan area (or non-metropolitan county) in which the

assistance is expended.

#### JOB ORDER CONTRACTS / TASK ORDERS /AUTHORIZATIONS

Section 3 Hiring Plans should be based on the projected full expenditure of the contract (or not-to-exceed amount).

\*The Section 3 regulations can be found at the following link: eCFR — Code of Federal Regulations (https://www.govinfo.gov/content/pkg/FR-2020-09-29/pdf 2020- 19185.pdf)

\*Most contracts at NYCHA funded with HCDFA are also funded with PHFA. If a contract is funded with HCDFA but not one dollar of PHFA, the Employment and Training Priorities in §75.19 of Subpart C—Additional Provisions for Housing and Community Development Financial

Assistance apply.

<sup>1</sup>If a PACT project transaction (using the RAD Program) receives HUD HCDFA (e.g. HOME or CDGB), the Employment and Training Priorities in §75.19 of Subpart C—Additional Provisions for Housing and Community Development Financial Assistance apply.

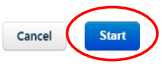

\* **Please note:** If you are unable to complete the Section 3 REO and OEO Plan in one setting, you can return to the document by following the steps listed in the <u>resume working on a REO/OEO plan</u> section.

6. Enter details for the person who will function as the Company's Plan Officer.

| A. Plan Officer                                               |                          |
|---------------------------------------------------------------|--------------------------|
| Name of the Company oficial who will serve as the Plan Office | r                        |
| First Name                                                    | Phone                    |
| Last Name                                                     | Email                    |
| Company Title                                                 | ZIP                      |
| Address 1                                                     | Country                  |
|                                                               | United States of America |
| Address 2                                                     | State                    |
|                                                               | Select                   |
| City                                                          | County                   |
|                                                               | Select                   |

7. Enter total estimated labor hours and projected hours for (Targeted) Section 3 workers

| B. Labor Hours Projections  |                                        |                                         |          |
|-----------------------------|----------------------------------------|-----------------------------------------|----------|
| Total Estimated Labor Hours | Total Projected Section 3 Worker Hours | Total Projected Targeted Section 3 Work | er Hours |
|                             |                                        |                                         |          |

8. Add the projected number of new hires for the contract/project, then click *New Job* to add the title(s) and number of openings for each job.

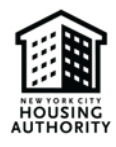

| C. Workforce Analysis                                                                        |                                           |                |                         |   |       |          |      |        |
|----------------------------------------------------------------------------------------------|-------------------------------------------|----------------|-------------------------|---|-------|----------|------|--------|
| Projected New Hires on this Contract/P<br>Please list the titles, # of openings per title, a | Project                                   | able below for | all projected new hires |   |       |          | + Ne | ew Job |
| Job Title<br>(Ex. Laborers, Asbestos Handlers, Admi<br>Apprentice)                           | inistrative Assistant, Trainee, Plumber's |                | # of Openings           |   |       |          |      |        |
|                                                                                              |                                           | No Jobs f      | ound.                   |   |       |          |      |        |
|                                                                                              |                                           | Total:         | 0                       |   |       |          |      |        |
|                                                                                              |                                           |                |                         |   | First | Previous | Next | Last   |
| F                                                                                            | Add Job                                   |                |                         | × |       |          |      |        |
| т                                                                                            | Title                                     |                |                         |   |       |          |      |        |
| Q                                                                                            | Openings                                  |                |                         |   |       |          |      |        |
|                                                                                              |                                           |                |                         |   |       |          |      |        |
|                                                                                              |                                           |                | Close Save              |   |       |          |      |        |

## 9. Click New Training and add requested details for each planned Section 3 Worker training

#### D. Resident Training

| /pe of Training | Length of Training | Certificates or Licenses Provided | Projected | # of Resident | Slots    |      |    |
|-----------------|--------------------|-----------------------------------|-----------|---------------|----------|------|----|
|                 |                    | No Training found.                |           |               |          |      |    |
|                 |                    | Total                             | : 0       |               |          |      |    |
|                 |                    |                                   |           | First         | Previous | Next | La |
|                 | Add Training       |                                   | ×         |               |          |      |    |
|                 | Туре               | Certificates or Licenses Provided |           |               |          |      |    |
|                 |                    | Select 🗸                          |           |               |          |      |    |
|                 | Length             | Projected No. of Residents        |           |               |          |      |    |
|                 |                    |                                   |           |               |          |      |    |
|                 |                    |                                   |           |               |          |      |    |
|                 |                    |                                   |           |               |          |      |    |

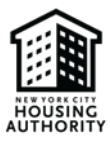

10. Select relevant checkboxes and provide descriptions where requested. You can choose to preview your entries and/or save them as a draft using the *Preview* and *Save as Draft* buttons. To proceed to the next step in the plan guide process, you should hit the *Next* button.

| E. Outreach & Recruitment                                                                                        |                  |               |       |
|----------------------------------------------------------------------------------------------------|------------------|---------------|-------|
| What actions will your company take to meet your contract requirements? Check all that applies and elaborate     | as needed.       |               |       |
| Coordinate with NYCHA's Office of Resident Economic Empowerment & Sustainability (REES) to resource qualified    | NYCHA Residents. |               |       |
| Work with property managers to post job opportunities.                                                           |                  |               |       |
| Engage in outreach efforts to connect NYCHA resident to economic opportunities. Please describe:                 |                  |               |       |
|                                                                                                    |                  |               |       |
|                                                                                                    |                  |               |       |
|                                                                                                    |                  |               |       |
|                                                                                                    |                  |               | h     |
| 🗆 Interview qualified NYCHA residents who are graduates of the NYCHA Resident Training Academy (NRTA) and other  | r REES partners. |               |       |
| Subcontract to Section 3 Business Concerns                                                                       |                  |               |       |
| Provide training, internships, and/or apprenticeship opportunities. If so, please describe.                      |                  |               |       |
|                                                                                                    |                  |               |       |
|                                                                                                    |                  |               |       |
|                                                                                                    |                  |               |       |
|                                                                                                    |                  |               |       |
| Coordinate with labor unions and apprenticeship programs to request or sponsor NYCHA residents? If so, which lab | bor unions:      |               |       |
|                                                                                                    |                  |               |       |
|                                                                                                    |                  |               |       |
|                                                                                                    |                  |               |       |
|                                                                                                    |                  |               |       |
|                                                                                                    |                  |               | 18    |
| U Other tools to market opportunities.                                                                           |                  |               |       |
|                                                                                                    |                  |               |       |
|                                                                                                    |                  |               |       |
| Const                                                                                                    |                  |               | blavé |
| Cancel                                                                                                    | Preview          | Save as Draft | Next  |
|                                                                                                    |                  |               |       |

## 11. Select Next if your firm will not provide Professional Services to NYCHA

| REO Plan                                                                                                    | OEO Plan                                                                                                    | Sign & Submit                                                                                                    |
|----------------------------------------------------------------------------------------------------|----------------------------------------------------------------------------------------------------|----------------------------------------------------------------------------------------------------|
| OEO Plan                                                                                                    |                                                                                                    |                                                                                                    |
| Will your firm be providing Professional Services* to NYCHA? No If so, it is NYCHA's policy to supplement the Section 3 regulations NYCHA residents if they are not projecting labor hours for Sectior the Section 3 REO Plan. | ,<br>by requiring Professional Services contractors (for contracts in excess<br>3 workers and/or there is no commitment to subcontract to Section 3 | of \$250.000) to provide 'Other Economic Opportunities' (OEO) to<br>Business Concerns. The OEO Plan must be completed in addition to |
| *Professional Services means non-construction services that require an an<br>assessment, architectural services, and civil engineering services.                                                                               | dvanced degree or professional licensing, including, but not limited to, contract                                                                   | ts for legal services, financial consulting, accounting services, environmental                                                      |
| Back Cancel                                                                                                    |                                                                                                    | Preview Save as Draft Next                                                                                                    |

\* Please proceed to step 15 if your firm will provide Professional Services to NYCHA \*

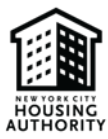

12. Read through the Section 3 Business Concerns – Acknowledgement and Contractors Responsibilities for Section 3 and NYCHA's Employment & Training Goals sections. Click Sign to acknowledge your reading of those texts.

#### F. Section 3 Business Concerns - Acknowledgement

Contractor shall maintain records and documentation of efforts to subcontract to Section 3 Business Concerns.

#### Actions required to award contract opportunities to qualified Section 3 Business Concerns

Contractors will use the following methods to notify and contract with Section 3 Business Concerns when contracting opportunities exist:

- Contact business assistance agencies, minority contractor associations and community organizations to inform them of contracting opportunities and request assistance in identifying Section 3 businesses
  which may solicit bids or proposals for contracts for work in connection with Section 3 covered assistance.
- Advertise contracting opportunities by posting notices which provide general information about the work to be contracted and where to obtain additional information in the common area or other
  prominent areas of the housing development or developments owned and managed by the housing authority.
- Provide written notice to all known Section 3 business concerns of contracting opportunities. This notice should be in sufficient time to allow the Section 3 business concerns to respond to bid invitations
  or requests for proposal.
- · Follow up with Section 3 business concerns that have expressed interest in the contracting opportunities by contacting them to provide additional information on contracting opportunities.
- · Coordinate pre-bid meetings at which Section 3 business concerns could be informed of upcoming contracting and subcontracting opportunities.
- Carry out workshops on contracting procedures and specific contract opportunities so that Section 3 business concerns can take advantage of upcoming contracting opportunities, with such information being made available in language other than English, where appropriate.
- Advise Section 3 business concerns as to where they may seek assistance in overcoming limitations such as inability to obtain bonding, lines of credit, financing, or insurance.

#### CONTRACTORS RESPONSIBILITIES FOR SECTION 3 AND NYCHA'S EMPLOYMENT & TRAINING GOALS

If the contractor subcontracts portions of the work to another business(es), such business(es) are required to comply with Section 3 and direct employment and/or subcontracting opportunities to Section 3 workers and Section 3 business concerns. The same numerical goals apply to subcontractors as apply to the contractor. The contractor must include the total projected labor hours to be worked by its subcontractors, including projected labor hours to be worked by Section 3 workers, and projected labor hours to be worked by Targeted Section 3 workers. In addition, the contractor must notify NYCHA in writing about their subcontractors' efforts to comply with Section 3 or NYCHA's employment & training goals and submit any required documentation.

The contractor certifies to (a) comply with the Section 3 regulations and/or NYCHA's employment & training goals and (b) take all actions with respect thereto that are stated on this Plan. The Contractor's Plan Officer agrees to meet with NYCHA residents and staff and provide documentation and reports required by NYCHA to confirm compliance with Section 3 requirements and/or NYCHA's employment & training goals. This Plan shall be made part of the Contract that is referred to by the Contract/RFQ # stated above and failure to comply may be deemed a material breach of this Contract and may result in sanctions, termination of this contract and/or unsatisfactory performance evaluation, cautions reported, and affect award of future contracts.

| Name and Title Signature John Doe, Vice President Sign |         |               |        |
|--------------------------------------------------------|---------|---------------|--------|
| Back Cancel                                            | Preview | Save as Draft | Submit |

13. Type your name in the blank space provided (outlined in red below). Please ensure to type your name as it appears in the section next to the red arrow, and then click *Sign*.

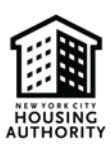

| Sign Agreement                     |    | ×                                                                                                    |
|------------------------------------|----|----------------------------------------------------------------------------------------------------|
| Please type your name as: John Doe |    | Your name will be automatically generated<br>here. Please type your name in the empty<br>box below as it appears here |
|                                    | Cl | ose Sign                                                                                                    |

## 14. Click Submit to finalize the REO plan submission.

| contractors lesi onsibilities for section 5 And Archard Emilient & Hammo Goals                                                                                                    |
|----------------------------------------------------------------------------------------------------|
|                                                                                                    |
| If the contractor subcontracts portions of the work to another business(es), such business(es) are required to comply with Section 3 and direct employment and/or subcontracting opportunities to Section 3 |
| workers and Section 3 business concerns. The same numerical goals apply to subcontractors as apply to the contractor. The contractor must include the total projected labor hours to be worked by its       |
| subcontractors, including projected labor hours to be worked by Section 3 workers, and projected labor hours to be worked by Targeted Section 3 workers. In addition, the contractor must notify NYCHA in   |

writing about their subcontractors' efforts to comply with Section 3 or NYCHA's employment & training goals and submit any required documentation.

The contractor certifies to (a) comply with the Section 3 regulations and/or NYCHA's employment & training goals and (b) take all actions with respect thereto that are stated on this Plan. The Contractor's Plan Officer agrees to meet with NYCHA residents and staff and provide documentation and reports required by NYCHA to confirm compliance with Section 3 requirements and/or NYCHA's employment & training goals. This Plan shall be made part of the Contract that is referred to by the Contract/RFQ # stated above and failure to comply may be deemed a material breach of this Contract and may result in sanctions, termination of this contract and/or unsatisfactory performance evaluation, cautions reported, and affect award of future contracts.

CONTRACTORS RESPONSIBILITIES FOR SECTION 3 AND NYCHA'S EMPLOYMENT & TRAINING GOALS

| Name and Title Signature<br>, Vice President B<br>John Doe,<br>John Doe |                              |
|-------------------------------------------------------------------------|------------------------------|
| Back Cancel                                                             | Preview Save as Draft Submit |

\* Please proceed to step 17 if your firm will not provide Professional Services to NYCHA \*

- 15. If your firm **will** provide Professional Services to NYCHA, choose *Yes* in the first dropdown menu.
  - a. Leave *No* selected in the second dropdown if you are **not** projecting zero for the Section 3 labor hours, and then choose *Next*.

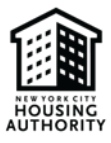

| REO Plan                                                                                                    | OEO Plan                                                                                                    | Sign & Submit                                                                                                   |
|----------------------------------------------------------------------------------------------------|----------------------------------------------------------------------------------------------------|----------------------------------------------------------------------------------------------------|
| OEO Plan                                                                                                    |                                                                                                    |                                                                                                    |
| Will your firm be providing Professional Services* to<br>Yes<br>If so, it is NYCHA's policy to supplement the Section 3 re<br>Opportunities' (OEO) to NYCHA residents if they are not<br>Concerns. The OEO Plan must be completed in addition i | NYCHA?<br>gulations by requiring Professional Services contractors (for co<br>projecting labor hours for Section 3 workers and/or there is no<br>to the Section 3 REO Plan. | ntracts in excess of \$250,000) to provide 'Other Economic<br>o commitment to subcontract to Section 3 Business |
| *Professional Services means non-construction services that rec<br>accounting services, environmental assessment, architectural se                                                                                                    | quire an advanced degree or professional licensing, including, but not<br>rvices, and civil engineering services.                                                           | limited to, contracts for legal services, financial consulting,                                                 |
| Are you projecting zero for the Section 3 labor hours                                                                                                    | 57                                                                                                    |                                                                                                    |
| Back Cancel                                                                                                    |                                                                                                    | Preview Save as Draft Next                                                                                      |

b. Choose Yes in the second dropdown if you are projecting zero Section 3 labor hours.

\* **Please note**: A justification must be provided if your firm is unable to meet the Section 3 hiring/subcontracting requirements; select the appropriate reason in the dropdown.

| REO Plan                                                                                                    | OEO Plan                                                                                                    | Sign & Submit                                                                                                    |
|----------------------------------------------------------------------------------------------------|----------------------------------------------------------------------------------------------------|----------------------------------------------------------------------------------------------------|
| OEO Plan                                                                                                    |                                                                                                    |                                                                                                    |
| Will your firm be providing Professional Services* to<br>Yes<br>If so, it is NYCHA's policy to supplement the Section 3 of<br>Opportunities' (OEO) to NYCHA residents if they are no<br>Concerns. The OEO Plan must be completed in addition | > NYCHA?<br>egulations by requiring Professional Services contractors (for<br>t projecting labor hours for Section 3 workers and/or there is<br>n to the Section 3 REO Plan. | contracts in excess of \$250,000) to provide 'Other Economic<br>s no commitment to subcontract to Section 3 Business |
| *Professional Services means non-construction services that r<br>accounting services, environmental assessment, architectural                                                                                                    | equire an advanced degree or professional licensing, including, but<br>services, and civil engineering services.                                                             | not limited to, contracts for legal services, financial consulting,                                                  |
| Are you projecting zero for the Section 3 labor hou<br>Yes ✓<br>Justification for Inability to Mee                                                                                                    | <sup>rs?</sup><br>: Section 3 Hiring and/or Subcontractin                                                                                                    | g Requirements                                                                                                    |
| Contractor must provide reasonable justification for its in<br>economic opportunities.<br>Reason(s) for inability to hire Section 3 reside                                                                                                   | ability to hire Section 3 residents and/or subcontract with Section 3 and/or subcontract with Section 3 Business Concer                                                      | Business Concerns, and its need, therefore, to provide other                                                         |
| Select<br>Select<br>No new hires<br>No Section 3 Workers on staff                                                                                                    |                                                                                                    |                                                                                                    |
| No subcontracting opportunities<br>Other<br>Vendor located outside of NYC                                                                                                    | Residents and/or Section 3 Business Concerns.                                                                                                    | Select from the options below. You are encouraged to select more                                                     |

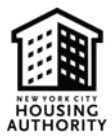

i. In the *Analysis & Projections* section, summarize your plan to provide other economic opportunities to Section 3 Residents/Section 3 Business Concerns. Choose at least one of the given options (*Paid Internship Program, Resident Training Program*, etc.), then click the corresponding blue button to add information about the support your firm will provide. Analysis & Projections

| Please outline your pl<br>than one option.                         | an to provide o                                                                                                    | ther economic opportu | unities to Section 3 Resider | nts and/or Section 3 Busine                  | ss Concerns. Select from | the options belo       | ow. You are encour                      | raged to sele       | ct more               |
|--------------------------------------------------------------------|----------------------------------------------------------------------------------------------------|-----------------------|------------------------------|----------------------------------------------|--------------------------|------------------------|-----------------------------------------|---------------------|-----------------------|
| 1) Indirect Participa                                              | 1) Indirect Participation (Hiring Section 3 Residents In positions Outside The Section 3 Covered Contract) + New Participation |                       |                              |                                              |                          |                        |                                         |                     |                       |
| Job Title                                                          | # of Project                                                                                                    | ed Resident Hires     |                              | Projected Hourly Wag                         | ge                       | Projected H            | ours/Week                               |                     |                       |
|                                                                    |                                                                                                    |                       |                              | No items found.                              |                          |                        |                                         |                     |                       |
|                                                                    |                                                                                                    |                       |                              |                                              |                          | First                  | Previous                                | Next                | Last                  |
| Showing 0 to 0 of 0 en                                             | tries                                                                                                    |                       |                              |                                              |                          |                        |                                         |                     |                       |
| 2) Paid Internship P                                               | rogram (All Int                                                                                                    | erns Must Be Paid At  | t Least The Minimum Wa       | age For At Least 20 Hours                    | s Per Week)              |                        |                                         | + New Inte          | rnship                |
| Internship Title                                                   |                                                                                                    | Description           | Length of Inter              | nship                                        | Projected # of Int       | terns                  | Pay                                     | Rate                |                       |
|                                                                    |                                                                                                    |                       |                              |                                              |                          |                        |                                         |                     |                       |
|                                                                    |                                                                                                    |                       |                              | No items found.                              |                          |                        |                                         |                     |                       |
|                                                                    |                                                                                                    |                       |                              | No items found.                              |                          | First                  | Previous                                | Next                | Last                  |
| Showing 0 to 0 of 0 en                                             | tries                                                                                                    |                       |                              | No items found.                              |                          | First                  | Previous                                | Next                | Last                  |
| Showing 0 to 0 of 0 en<br>3) Resident Training                     | tries<br>Program                                                                                                    |                       |                              | No items found.                              |                          | First                  | Previous<br>+ New R                     | Next<br>Resident Tr | Last<br>aining        |
| Showing 0 to 0 of 0 en<br>3) Resident Training<br>Type of Training | rries<br>Program<br>Length                                                                                                    | of Training C         | Certificates or License:     | No items found.                              | Cost Per Person          | First<br>Projected # o | Previous<br>+ New R                     | Next<br>Resident Tr | Last<br><b>aining</b> |
| Showing 0 to 0 of 0 en<br>3) Resident Training<br>Type of Training | rries<br>Program<br>Length                                                                                                    | of Training C         | Certificates or License:     | No items found. s Provided C No items found. | cost Per Person          | First<br>Projected # o | Previous<br>+ New R<br>f Residents Trai | Next<br>Resident Tr | Last<br>aining        |

For example, if your firm will provide *Support to Section 3 Business Concerns*, then navigate to that option and click the blue *New Support* button. Complete the required fields and then hit *Save*.

| 4) Pre-Apprenticeship Training Opportunities |                        |                                                        |                            | + Nev | + New Pre-Apprenticeship Training |            |        |
|----------------------------------------------|------------------------|--------------------------------------------------------|----------------------------|-------|-----------------------------------|------------|--------|
| Description of Training/Title                | Projected # of Resi    | Projected # of Residents Trained Projected Hourly Wage |                            |       | Projected Hours/Week              |            |        |
|                                              |                        | No items found                                         |                            |       |                                   |            |        |
|                                              |                        |                                                        |                            | First | Previous                          | Next       | Last   |
| Showing 0 to 0 of 0 entries                  |                        |                                                        |                            |       |                                   |            |        |
| 5) Support to Section 3 Business Co          | oncerns                |                                                        |                            |       |                                   | + New S    | upport |
| Business Support Options                     | Description of Support | Projected # of S3BC Cor                                | npanies to Receive Support | #     | # of Hours/Val                    | ue (In \$) |        |
|                                              |                        | No items found                                         |                            |       |                                   |            |        |
|                                              |                        |                                                        |                            | First | Previous                          | Next       | Last   |

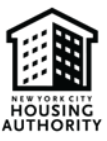

| Add Support                                         | ×                        |
|-----------------------------------------------------|--------------------------|
| Business Support Options Select ~                   | Description of Support   |
| Projected # of S3BC Companies to<br>Receive Support | # of Hours/Value (in \$) |
|                                                     | Close Save               |

Under the *Outreach & Recruitment* section, select the relevant checkboxes and fill in the blank text boxes to outline the actions your company will take to recruit Section 3 residents/Section 3 Business Concerns for the *Other Economic Opportunities* listed. Hit *Next* once this section is completed.

| Outreach & Recruitment                                                                                                    |                         |
|----------------------------------------------------------------------------------------------------|-------------------------|
|                                                                                                    |                         |
| What actions will your company take to recruit Section 3 residents and Section 3 Business Concerns for the Other Economic Opportunities listed?                                |                         |
| Do you commit to working with NYCHA's office of Resident Economic Empowerment & Sustainability (REES) to source Category 1 & 2 residents including gra<br>other REES partners? | aduates of the NRTA and |
| Do you commit to working with property managers to post opportunities?                                                                                                    |                         |
| Do you commit to working with S3BCs?                                                                                                    |                         |
| What other tools will you use to market these opportunities?                                                                                                    |                         |
|                                                                                                    |                         |
|                                                                                                    |                         |
|                                                                                                    |                         |
|                                                                                                    | le                      |
| How else do you plan to inform the community and resident associations of these opportunities?                                                                                 |                         |
|                                                                                                    |                         |
|                                                                                                    |                         |
|                                                                                                    |                         |
| What ffeet will you make to surrent Centice 2 During or Centered 2                                                                                                    | R                       |
| what errorts will you make to support Section 3 Business Concerns?                                                                                                    |                         |
|                                                                                                    |                         |
|                                                                                                    |                         |
|                                                                                                    |                         |
|                                                                                                    | 18                      |
|                                                                                                    |                         |
|                                                                                                    | $\sim$                  |
| Back Cancel Preview                                                                                                    | Save as Draft Next      |

 iii. Read through the Section 3 Business Concerns – Acknowledgement, Contractors Responsibilities for Section 3 and NYCHA's Employment & Training Goals, and Other Economic Opportunities (OEO) Plan sections. Click Sign to acknowledge your reading of those texts.

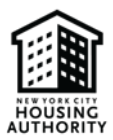

#### F. Section 3 Business Concerns - Acknowledgement

Contractor shall maintain records and documentation of efforts to subcontract to Section 3 Business Concerns.

#### Actions required to award contract opportunities to qualified Section 3 Business Concerns

Contractors will use the following methods to notify and contract with Section 3 Business Concerns when contracting opportunities exist:

- Contact business assistance agencies, minority contractor associations and community organizations to inform them of contracting opportunities and request assistance in identifying Section 3 businesses which may solicit bids or proposals for contracts for work in connection with Section 3 covered assistance.
- Advertise contracting opportunities by posting notices which provide general information about the work to be contracted and where to obtain additional information in the common area or other prominent areas of the housing development or developments owned and managed by the housing authority.
- Provide written notice to all known Section 3 business concerns of contracting opportunities. This notice should be in sufficient time to allow the Section 3 business concerns to respond
  to bid invitations or requests for proposal.
- Follow up with Section 3 business concerns that have expressed interest in the contracting opportunities by contacting them to provide additional information on contracting opportunities.
- · Coordinate pre-bid meetings at which Section 3 business concerns could be informed of upcoming contracting and subcontracting opportunities.
- Carry out workshops on contracting procedures and specific contract opportunities so that Section 3 business concerns can take advantage of upcoming contracting opportunities, with such information being made available in language other than English, where appropriate.
- Advise Section 3 business concerns as to where they may seek assistance in overcoming limitations such as inability to obtain bonding, lines of credit, financing, or insurance.

#### CONTRACTORS RESPONSIBILITIES FOR SECTION 3 AND NYCHA'S EMPLOYMENT & TRAINING GOALS

If the contractor subcontracts portions of the work to another business(es), such business(es) are required to comply with Section 3 and direct employment and/or subcontracting opportunities to Section 3 workers and Section 3 business concerns. The same numerical goals apply to subcontractors as apply to the contractor. The contractor must include the total projected labor hours to be worked by its subcontractors, including projected labor hours to be worked by Section 3 workers, and projected labor hours to be worked by Targeted Section 3 workers. In addition, the contractor must notify NYCHA in writing about their subcontractors' efforts to comply with Section 3 or NYCHA's employment & training goals and submit any required documentation.

The contractor certifies to (a) comply with the Section 3 regulations and/or NYCHA's employment & training goals and (b) take all actions with respect thereto that are stated on this Plan. The Contractor's Plan Officer agrees to meet with NYCHA residents and staff and provide documentation and reports required by NYCHA to confirm compliance with Section 3 requirements and/or NYCHA's employment & training goals. This Plan shall be made part of the Contract that is referred to by the Contract/RFQ # stated above and failure to comply may be deemed a material breach of this Contract and may result in sanctions, termination of this contract and/or unsatisfactory performance evaluation, cautions reported, and affect award of future contracts.

#### Other Economic Opportunities (OEO) Plan

The vendor certifies to comply with the Section 3 regulations. The vendor's Section 3 Plan Officer agrees to meet with NYCHA residents and staff and provide documentation and reports required by NYCHA to confirm compliance with Section 3 requirements. Failure to comply may be deemed a material breach of this contract and may result in sanctions, termination of this contract and/or unsatisfactory performance evaluation, cautions reported, and affect award of future contracts.

The OEO Plan must be completed in addition to the section 3 hiring plan only if there is no commitment to hire section 3 residents and/or subcontract to section 3 business concerns.

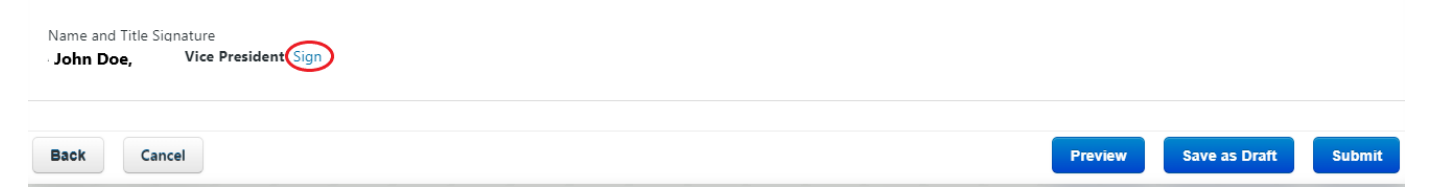

iv. Type your name in the blank space provided (outlined in red below). Please ensure to type your name as it appears in the section next to the red arrow, and then click *Sign*.

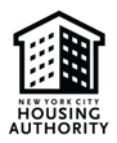

| :                                                                     | Sign Agreement                                                                                                    | ×                                                                                                    |               |
|-----------------------------------------------------------------------|----------------------------------------------------------------------------------------------------|----------------------------------------------------------------------------------------------------|---------------|
| F<br>1                                                                | Please type your name as:                                                                                                    | Your name will be automatically gene<br>here. Please type your name in the en<br>box below as it appears here                                             | rated<br>npty |
|                                                                       |                                                                                                    | Close Sign                                                                                                    |               |
|                                                                       | v. Click <i>Submit</i> to finalize the OEO plan submis                                                                                                    | sion.                                                                                                    |               |
|                                                                       | Other Economic Opportunities (OEO) Plan                                                                                                    | •                                                                                                    |               |
| The vendor certifies<br>and reports require<br>sanctions, termination | s to comply with the Section 3 regulations. The vendor's Section 3 Plan Officer agrees to mee<br>d by NYCHA to confirm compliance with Section 3 requirements. Failure to comply may be<br>on of this contract and/or unsatisfactory performance evaluation, cautions reported, and affec | t with NYCHA residents and staff and provide documentation<br>deemed a material breach of this contract and may result in<br>t award of future contracts. |               |
| The OEO Plan must concerns.                                           | be completed in addition to the section 3 hiring plan only if there is no commitment to hire                                                                                                    | e section 3 residents and/or subcontract to section 3 business                                                                                            |               |
| Name and Title Signatu<br>John Doe, Vi<br>John Doe                    | ure<br>ice President û                                                                                                    |                                                                                                    |               |
| Beat                                                                  |                                                                                                    |                                                                                                    |               |
| Back Cancel                                                           |                                                                                                    | Preview Save as Draft Submit                                                                                                    |               |

17. After successfully submitting the Section 3 REO & OEO Plan, you will be directed to the page below. The status of the form will be shown as *Submitted*.

| A Section 3 REO and OEO Plans                                                                                                    |                      |            |                     |             |            |                   |
|----------------------------------------------------------------------------------------------------|----------------------|------------|---------------------|-------------|------------|-------------------|
| Solicitation           1000009 - Contract 1000009 <ul> <li>Image: Contract 1000009</li> <li>Image: Contract 1000009</li> <li>I</li></ul> |                      |            |                     |             |            |                   |
| Solicitation #                                                                                                    | Contract Description | Due Date   | OEO Plan Submitted? | Submit Date | Status     |                   |
| 1000009                                                                                                    | Contract 1000009     | 05/02/2025 | Yes                 | 05/30/2024  | Submitted  | Action -          |
|                                                                                                    |                      |            |                     |             | First Prev | rious 1 Next Last |

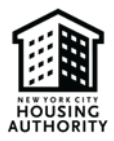

## 18. To view the Section 3 REO & OEO Plan you submitted, select Action and then View

| A Section 3 REO a           | and OEO Plans        |            |                     |             |            |                                                        |
|-----------------------------|----------------------|------------|---------------------|-------------|------------|--------------------------------------------------------|
| Solicitation                | 0009                 | ¥          |                     |             | S Nev      | v Section 3 REO and OEO Plan                           |
| Solicitation #              | Contract Description | Due Date   | OEO Plan Submitted? | Submit Date | Status     |                                                        |
| 1000009                     | Contract 1000009     | 05/02/2025 | Yes                 | 05/30/2024  | Submitted  | Action -                                               |
| Showing 1 to 1 of 1 entries |                      |            |                     |             | First Prev | View Report<br>View<br>History<br>Request an Amendment |

\* **Please note**: If you need to amend the REO/OEO Plan you submitted, you can do so by following steps outlined in the <u>requesting an amendment</u> section

## 3. Resume Working on Section 3 REO & OEO Plan

If you are unable to complete the Section 3 REO & OEO Plan in one setting, you can return to the form by doing the following:

1. Repeat steps 1-3 outlined in the <u>completing the REO/OEO plan</u> section

## 2. Select Action

| A Section 3 REO                     | and OEO Plans        |            |                     |             |                |                           |
|-------------------------------------|----------------------|------------|---------------------|-------------|----------------|---------------------------|
| Solicitation 1000009 - Contract 100 | 00009                | T          |                     |             | O New Se       | ection 3 REO and OEO Plan |
| Solicitation #                      | Contract Description | Due Date   | OEO Plan Submitted? | Submit Date | Status         |                           |
| 1000009                             | Contract 1000009     | 05/02/2025 | Yes                 | 05/30/2024  | Submitted      | Action -                  |
|                                     |                      |            |                     |             | First Previous | 1 Next Last               |

## 3. Select *Edit*

| So | icitation |  |
|----|-----------|--|
|    |           |  |

| 1000010 - Contract 1000010 |                      |            | ¥                   |             | • New Section | 3 REO and OEO Plan |
|----------------------------|----------------------|------------|---------------------|-------------|---------------|--------------------|
| Solicitation #             | Contract Description | Due Date   | OEO Plan Submitted? | Submit Date | Status        |                    |
| 1000010                    | Contract 1000010     | 05/01/2025 | No                  | 05/30/2024  | Incomplete    | Action -           |
|                            |                      |            |                     | First       | Previous Ed   | it                 |

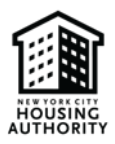

4. Reference the <u>REO/OEO Plan</u> section to continue idenify which steps you still need to complete

## 4. Approved and Disapproved Section 3 REO & OEO Plans

After submitting the REO & OEO Plan, the document will be reviewed, then approved <u>OR</u> disapproved by NYCHA's Vendor Diversity Department. Once your plan is approved or disapproved you will receive an email notification and be able to view the status of your submission. Plans that are approved will have a status of *accepted or accepted as noted*. Plans that are disapproved will have a status of *notice of deficiency*. In addition to viewing the status of a submitted plan, you can view the the plan's history (i.e. date and time plan was submitted, approved/disapproved, and remarks added by NYCHA's Vendor Diversity Department).

## I. Viewing the Status of a Submitted Plan

• Repeat steps 1-3 in <u>submitting REO/OEO plan</u> section. Thereafter, you will be directed to one of the following screenshots below:

## **Accepted**

| A Section 3    | REO and OEO Plans    | ;          |                      |             |                |                 |
|----------------|----------------------|------------|----------------------|-------------|----------------|-----------------|
| Solicitation   | on                   |            |                      | • N         | ew Section 3 R | EO and OEO Plan |
| Solicitation # | Contract Description | Due Date   | Waiver<br>Requested? | Submit Date | Status         |                 |
| 100012         | П                    | 12/31/2023 | No                   | 12/29/2023  | Accepted       | Action-         |

## Accepted as Noted

| A Section 3    | REO and OEO Pla      | ns         |                      |             |                                  |
|----------------|----------------------|------------|----------------------|-------------|----------------------------------|
| Solicitation   | on                   |            |                      | •           | • New Section 3 REO and OEO Plan |
| Solicitation # | Contract Description | Due Date   | Waiver<br>Requested? | Submit Date | Status                           |
| 100012         | IT                   | 12/31/2024 | No                   | 3/4/2024    | Accepted as Noted Action-        |

## **Notice of Deficiency**

| A Section 3    | REO and OEO Pla      | ns         |                      |             |                      |                |
|----------------|----------------------|------------|----------------------|-------------|----------------------|----------------|
| Solicitation   | on                   |            |                      | Ŧ           | • New Section 3 RE   | O and OEO Plan |
| Solicitation # | Contract Description | Due Date   | Waiver<br>Requested? | Submit Date | Status               |                |
| 100012         | п                    | 12/31/2024 | No                   | 12/29/2023  | Notice of Deficiency | Action-        |

## II. Viewing the History of a Plan

1. After viewing the status of your plan, you view the history of your plan, along with the comments added by NYCHA's Vendor Diversity team, if you are already logged in, go to step 2. If you are not logged in, repeat steps 1-3 in <u>submitting the REO/OEO plan</u> section.

2. Select Action then History

| A Section 3 REC             | ) and OEO Plans      |            |                     |             |                                     |
|-----------------------------|----------------------|------------|---------------------|-------------|-------------------------------------|
| Solicitation                | 000009               | Ţ          |                     | l           | • New Section 3 REO and OEO Plan    |
| Solicitation #              | Contract Description | Due Date   | OEO Plan Submitted? | Submit Date | Status                              |
| 1000009                     | Contract 1000009     | 05/02/2025 | Yes                 | 05/30/2024  | Submitted Action -                  |
| Showing 1 to 1 of 1 entries |                      |            |                     | First       | Prev View Report<br>View<br>History |

3. View the *Remarks* column. In this column, you'll see the name of the NYCHA staff member who approved/dissapproved your plan, along with the their approval/disapproval comments.

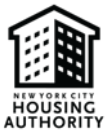

67

| 1 History |
|-----------|
| r         |

| Contractor You<br>Solicitation # 100012 |           |                  | 2<br>You                           | r company's name will appear here                                                                                                    |      |
|-----------------------------------------|-----------|------------------|------------------------------------|----------------------------------------------------------------------------------------------------|------|
| Date                                    | Action    | User<br>Name     | Company Name                       | Remarks                                                                                                    |      |
| 12/29/2023<br>11:51 AM                  | Rejected  | Nadia<br>Andrews | New York City<br>Housing Authority | Waiver disapproved. There are MBE vendors who provide the services<br>listed in the RFQ. Subcontracting is feasible and vendor will have to<br>exhaust all efforts to find an MBE subcontractor |      |
| 12/29/2023<br>11:42 AM                  | Submitted |                  |                                    |                                                                                                    | View |
|                                         |           | 1                | Î                                  |                                                                                                    |      |

4. After viewing the history, click *Close*.

| С | lo | 5 | e |  |
|---|----|---|---|--|
|   |    |   |   |  |

If your plan has a notice of deficiency status, proceed to step 6

5. For notice of deficiency plans, click *action* then *edit* to update your plan/waiver in accordance with the notes provided by NYCHA's Vendor Diversity Department.

| A Section       | 3 REO and OEO P      | Plans      |                      |             |                              |
|-----------------|----------------------|------------|----------------------|-------------|------------------------------|
| Solicitation    |                      |            |                      |             | • New Section 3 REO and OEO  |
| Select Solicita | ition                |            |                      | •           | Plan                         |
| Solicitation #  | Contract Description | Due Date   | Waiver<br>Requested? | Submit Date | Status                       |
| 100012          | п                    | 12/31/2024 | No                   | 12/29/2023  | Notice of Deficiency Action- |
|                 |                      |            |                      |             | Edit<br>View<br>History      |

When updating the plan, please ensure that all of the steps in the <u>REO and OEO Plan</u> are completed. Once you've revised your REO/OEO document, you will be directed to the page below with your updated status of resubmitted.

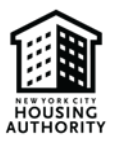

| A Section 3    | REO and OEO Plans    | S          |                      |             |                    |                |
|----------------|----------------------|------------|----------------------|-------------|--------------------|----------------|
| Solicitation   | on                   |            |                      | v           | • New Section 3 RE | O and OEO Plan |
| Solicitation # | Contract Description | Due Date   | Waiver<br>Requested? | Submit Date | e Status           |                |
| 100012         | ІТ                   | 12/31/2023 | No                   | 12/29/2023  | Resubmitted        | Action         |

## 5. Requesting an Amendment

You can request to amend any Section 3 REO & OEO Plan you submitted. Only plans with the status of *Submitted*, Accepted, or Accepted as Noted can be amended. An amendment cannot be requested for plans with a *Notice of Deficiency* status.

1. Repeat steps 1-3 in the <u>completeting the REO/OEO plan</u> section.

## 2. Select Action then Request an Amendment

| A Section 3 REO                    | and OEO Plans        |            |                     |             |                                                             |
|------------------------------------|----------------------|------------|---------------------|-------------|-------------------------------------------------------------|
| Solicitation 1000009 - Contract 10 | 00009                | Ŧ          | )                   | l           | • New Section 3 REO and OEO Plan                            |
| Solicitation #                     | Contract Description | Due Date   | OEO Plan Submitted? | Submit Date | Status                                                      |
| 1000009                            | Contract 1000009     | 05/02/2025 | Yes                 | 05/30/2024  | Submitted Action -                                          |
| Showing 1 to 1 of 1 entries        |                      |            |                     | First       | Prev View Report<br>View<br>History<br>Request an Amendment |

3. Enter the reason you are requesting an amendment in the blank space provided

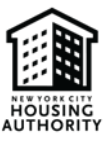

| Request Amendment - Remarks |       | E3     |
|-----------------------------|-------|--------|
|                             |       |        |
|                             |       |        |
|                             |       | 4      |
|                             | Close | Submit |

## 4. Click submit

| Request Amendment - Remarks |       | 27     |
|-----------------------------|-------|--------|
|                             |       |        |
|                             |       |        |
|                             | Close | Submit |

5. After successfully submitting the amendment request, you will be directed to the page below. The status of the form will be shown as amendment requested

| A Section         | 3 REO and OE            | O Plans    |                      |                |          |                        |             |
|-------------------|-------------------------|------------|----------------------|----------------|----------|------------------------|-------------|
| Solicitation      | ation                   |            |                      | v              |          | € New Section 3<br>Pla | REO and OEO |
| Solicitation<br># | Contract<br>Description | Due Date   | Waiver<br>Requested? | Submit<br>Date | Sta      | itus                   |             |
| 100012            | іт                      | 12/31/2023 | No                   | 12/13/2023     | Ar<br>Re | nendment<br>quested    | Action-     |

\* Once NYCHA's Vendor Diversity Department reviews and approves your amendment request, the original plan you submitted will be rejected and will now have a notice of deficiency status, as pictured below. You will also receive an email notification regarding the updated status of your plan. The notice of deficiency status will allow you to be able to edit the original plan you completed. \*

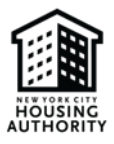

| A Section      | 3 REO and OEO        | Plans      |                      |             |                      |                     |
|----------------|----------------------|------------|----------------------|-------------|----------------------|---------------------|
| Solicitation   | ation                |            |                      | Ŧ           | • New Sectio         | n 3 REO and<br>Plan |
| Solicitation # | Contract Description | Due Date   | Waiver<br>Requested? | Submit Date | Status               |                     |
| 100012         | т                    | 12/31/2023 | No                   | 12/13/2023  | Notice of Deficiency | Action-             |

- 6. To edit the plan, proceed to step 9 if you are already logged in. If not, repeat steps 1-3 in the <u>completing the</u> <u>REO/OEO plan</u> section.
- 7. Select Action, then Edit. Thereafter, you'll be allowed to revise your plan.

| olicitation    | 58                   |            |                      |             |                | New Section 3    |
|----------------|----------------------|------------|----------------------|-------------|----------------|------------------|
| Select Solicit | ation                |            |                      |             | •              | REO and OEO Plan |
| Solicitation # | Contract Description | Due Date   | Waiver<br>Requested? | Submit Date | Status         |                  |
| 100012         | π                    | 12/31/2023 | No                   | 12/13/2023  | Notice of Defi | ciency Action-   |